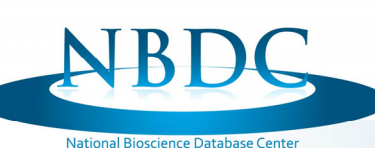

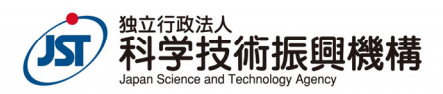

情報探索と俯瞰をアシストする生命科学データベース横断検索

O大波純一<sup>1</sup>、杉崎太一朗<sup>2</sup>、青木健一<sup>2</sup>、平井信一<sup>2</sup>、牧口大旭<sup>2</sup>、奥村利幸<sup>2</sup>、川本祥子<sup>3</sup>、畠中秀樹<sup>1</sup>、三橋信孝<sup>1</sup>

1.独立行政法人科学技術振興機構バイオサイエンスデータベースセンター(NBDC)、2.三井情報株式会社、 3.大学共同利用法人情報・システム研究機構ライフサイエンス統合データベースセンター(DBCLS)

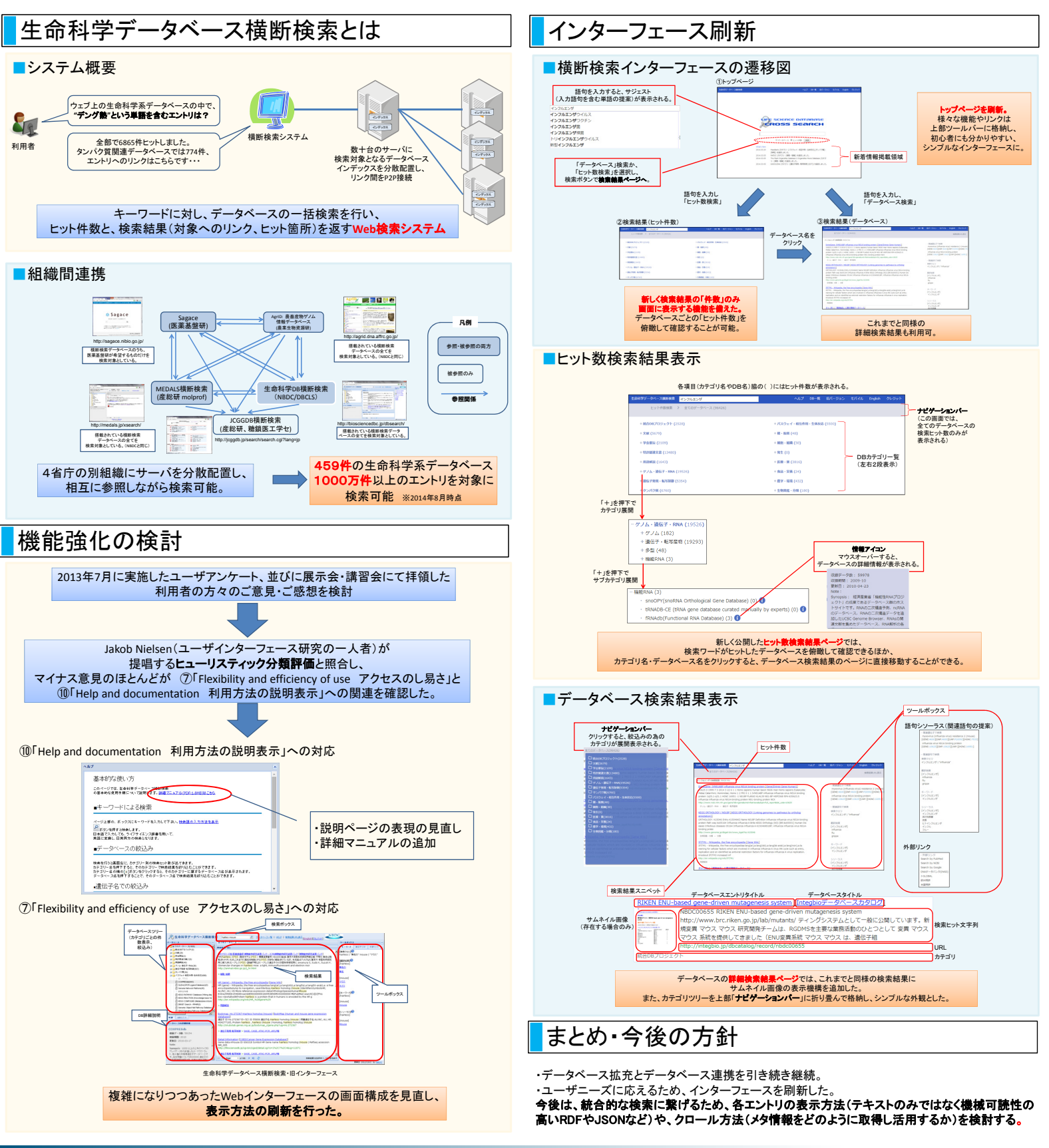

トーゴーの日シンポジウム 2014 ~第2段階に入ったライフサイエンスデータベースの統合~ 会期:2014年10月5日(日) 於:時事通信ホール Licensed under a Creative Commons 表示 2.1 日本 license